On your **desktop/laptop computer** go to <u>Pack475.com</u> and click on:

Subscribe to Pack/Den Calendars

Scroll down and find the calendar(s) you wish to add to your own.

Right click on the applicable calendar(s) and click on "Copy link address"

On your **desktop/laptop computer**, log into <u>gmail.com</u>. Click on the icon below (on the top right):

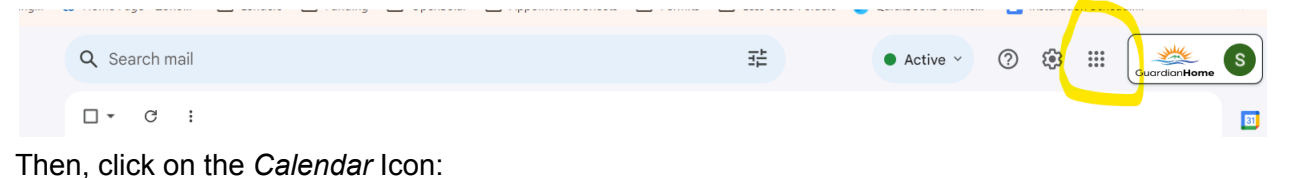

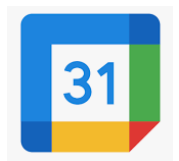

Then on the main calendar screen click on the gear icon (below) then "settings":

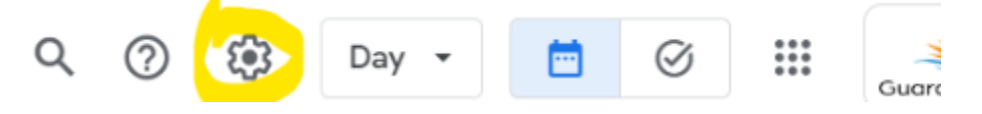

On the left side of your screen click the arrow to the right of "Add calendar" then click on "From URL":

On the next screen, paste in the URL you copied earlier and click on "Add Calendar"

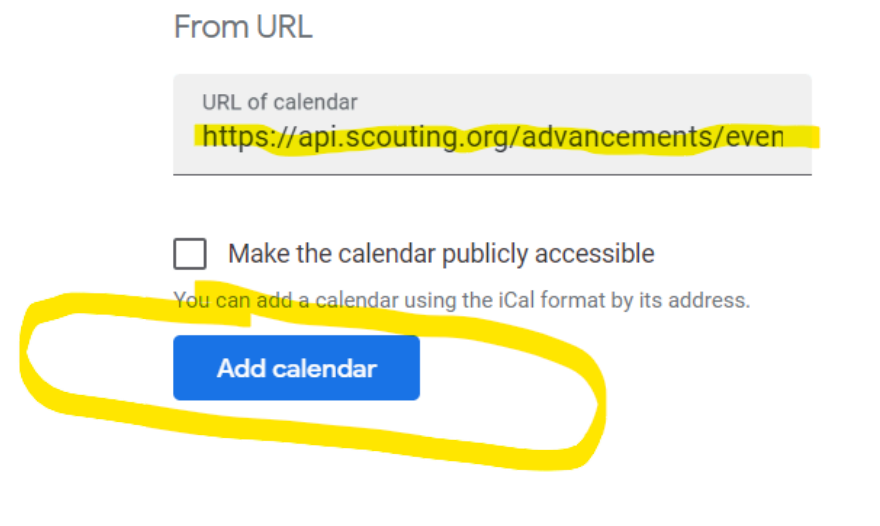

Access your calendar on your mobile device:

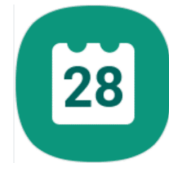

Click on the three horizontal bars near the top left of the screen:

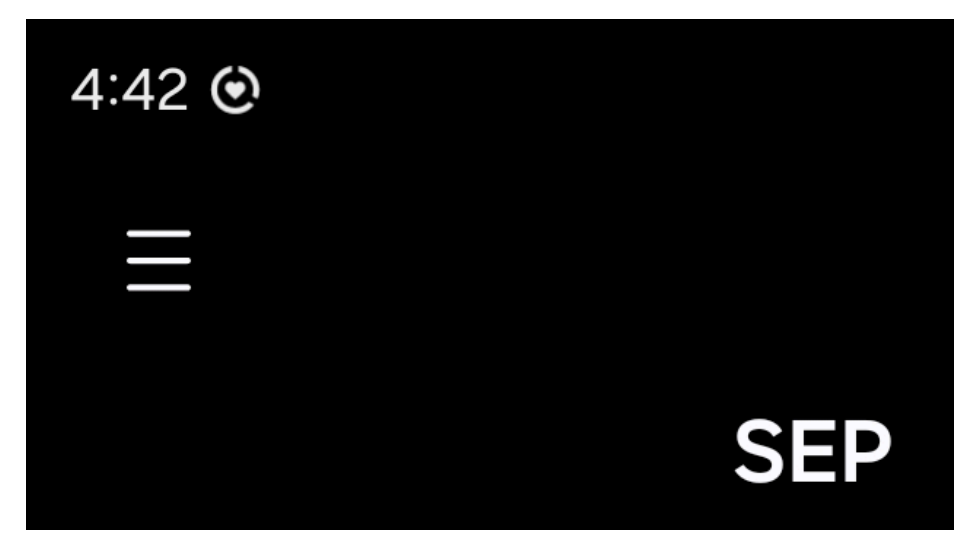

Make sure that the calendars have check marks, if not, click to check off and make them visible.

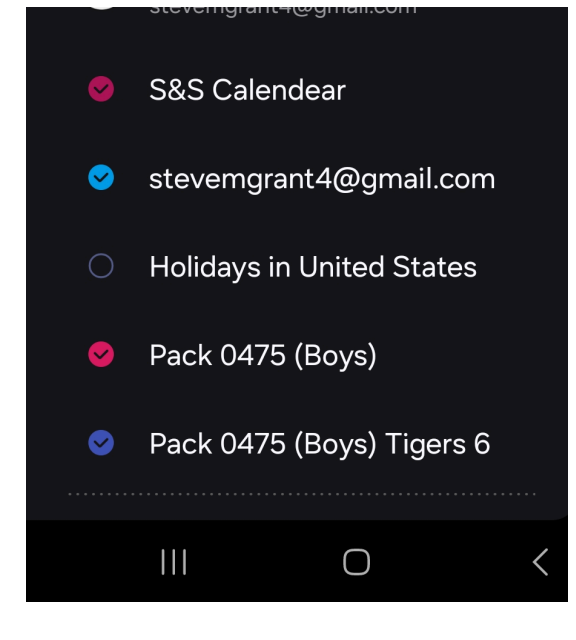

You're all set! Repeat as needed for additional calendars.